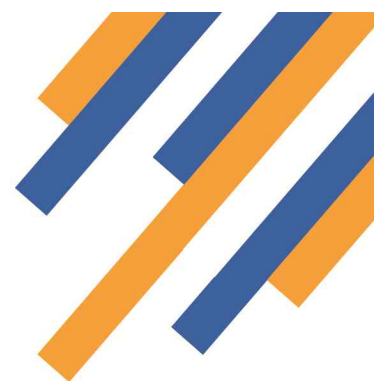

## Emergency Hormonal Contraception Service Guide

Once logged in, clicking the services tab takes the provider to the service delivery screen.- See Fig 1 below

| PharmOutcomes - Demo System<br>Exit Logged in as: PharmOu                                      | Itcomes Provider from Sha                | amrock Pharm                                 | acy (Anchorag                      | e Place)            |                 |                  |      |
|------------------------------------------------------------------------------------------------|------------------------------------------|----------------------------------------------|------------------------------------|---------------------|-----------------|------------------|------|
| PharmOutc                                                                                      | Click the<br>services t                  | ab to                                        | vidence                            |                     |                 | 7                |      |
| Home Services                                                                                  | go to the                                |                                              | Claims                             | Admin               | Gallery         | Help             |      |
| Welcome Home                                                                                   | Inbo screen                              | elivery                                      | R                                  | Requires /          | Action U        | Inread Me        | sage |
| Welcome to PharmOutcomes<br>Demo. You can select your actions                                  | Last Week                                |                                              | -                                  |                     |                 |                  |      |
| from the menu above.<br>My Account<br>Manage your account, change<br>your email address, phone | BlackDyke<br>Commissioner<br>09-Sep-2013 | This is a new unread message - click to read |                                    |                     |                 |                  |      |
|                                                                                                | BlackDyke<br>Commissioner<br>09-Sep-2013 | This is a new unread message - click to read |                                    |                     |                 |                  |      |
|                                                                                                | Last Month                               |                                              |                                    |                     |                 |                  |      |
| password.<br>Change My Password                                                                | BlackDyke<br>Commissioner<br>23-Aug-2013 | Smoking C<br>test                            | essation                           |                     |                 |                  |      |
| Change My Details                                                                              | BlackDyke<br>Commissioner<br>19-Aug-2013 | Supervise<br>Please refe                     | d Consumption<br>of the changes in | on<br>n current SLA |                 |                  |      |
|                                                                                                | BlackDyke<br>Commissioner<br>12-Aug-2013 | Seasonal I<br>Please be o<br>pregnant la     | Flu<br>of changes to c<br>dies     | our SLA that no     | w allow provide | ers to vaccinate |      |

Fig 1 After login click the services tab

The left hand side of the screen shows a list of services under the heading "Provide Services". These are the services the provider has been accredited to deliver. Service accreditation is set by the service commissioner. To deliver a

| Exit Logged in as: Pharr                           | nOutcomes Provi    | der from S          | hamrock Pharmacy (Anchorage Pla      | ce)         |                           |                                 |
|----------------------------------------------------|--------------------|---------------------|--------------------------------------|-------------|---------------------------|---------------------------------|
| PharmOut                                           | come               | S®De                | livering Evidence                    |             |                           | $\sim$                          |
| Home Services                                      | Assessme           | ents                | Reports Claims A                     | dmin C      | Gallery Help              |                                 |
| Provide Services                                   | Recer              | nt Pro              | VISIONS Search for Id                | entifier:   |                           | Q                               |
|                                                    | Land               |                     |                                      |             |                           |                                 |
| Public Health                                      | Entries            |                     |                                      |             |                           |                                 |
| Derbyshire Hay Fever Audit                         | 2013-08-           | NRT SU              | pport and Supply                     | JI          | PharmOutcomes<br>Provider |                                 |
| Sexual Health<br>Chlamydia Screening               | 2013-07-           | Supervi             | sed Consumption - Supervision -      | DD          | PharmOutcomes<br>Provider | Claimable<br>Click to           |
| Chlamydia Treatment                                | Click on t         | the                 | ed Consumption - Registration -      | DD          | PharmOutcomes<br>Provider |                                 |
| Emergency Hormonal                                 | - service t        | itie                | port and Supply                      | EC          | PharmOutcomes<br>Provider |                                 |
| Contraception Smoking Cessation                    | you wan<br>deliver | t to                | Influenza Vaccination from           | WS          | PharmOutcomes<br>Provider |                                 |
| NRT Support and Supply                             | Order              | Service             |                                      | Identifiers | User                      | Status                          |
| Stop Smoking Voucher Level 1<br>Scheme (BlackDyke) | 2013-08-<br>12     | NRT SU              | pport and Supply                     | JI          | PharmOutcomes<br>Provider | 1                               |
| Substance Misuse                                   | 2013-07-<br>29     | Supervis<br>BlackDy | ed Consumption - Supervision -<br>ke | DD          | PharmOutcomes<br>Provider | Claimable<br>Click to<br>Cancel |
| Needle Exchange BlackDyke                          | 2013-07-           | Supervis            | sed Consumption - Registration -     | DD          | PharmOutcomes             |                                 |

service, simply click on the service title in the list.- *See Fig 2* 

The main screen at this stage shows the service history. Clicking on the service title will take the provider to the data capture screen for that service

#### Fig 2 – Service screen

## PharmOutcomes®

## Emergency Hormonal Contraception Service Guide

Because this service involves the recording of patient data you will prompted to enter two digits from your security word chosen when you first logged in to the system

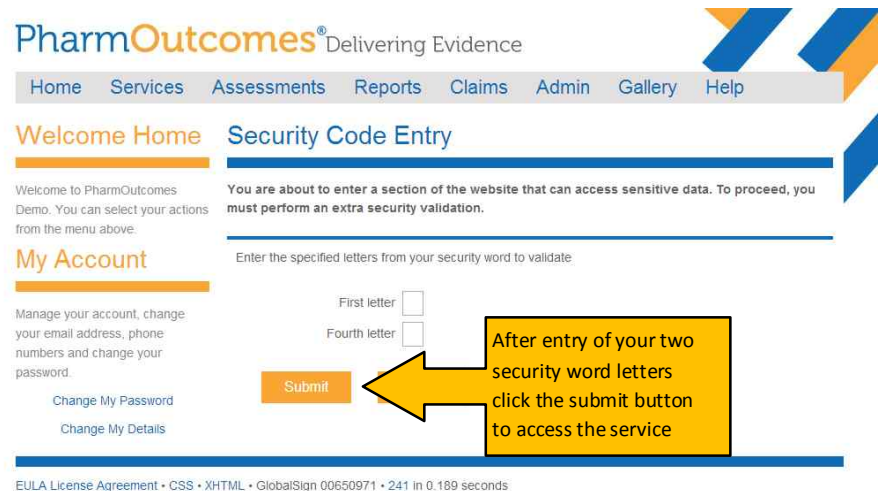

#### C:5:2:96:144 - © Copyright 2007-13 Pinnacle Health Partnership LLP - Supporting Community Pharmacy and Partners

#### Fig 3 - Security screen appears when patient data is captured in any service

Enter the letters from your security word and click the submit button. This takes the provider to the service delivery screen.

| Service Support Eme                                                                                        | ergency Hormonal Contracept                                                                            | ion                                                                                                    |            |
|----------------------------------------------------------------------------------------------------|----------------------------------------------------------------------------------------------------|----------------------------------------------------------------------------------------------------|------------|
| Supply of EHC to women over the<br>age of 13 years                                                         | Provision Date 29-Mar-2013                                                                             | Enter data requested. Please                                                                                                    |            |
| Remember to carry out Fraser<br>Competency Check for clie<br>present under the age of 1                    | Date of Birth Enter as dd-mmm-yyyy (eg 23-Feb-<br>1989)                                                | note where specific format is required                                                                                                    |            |
| EHC Options<br>A copper coll can b<br>women presenting up to 12<br>after unprotected sexual<br>information | Postcode Fraser Competency Checklist Not applicable (16 or over) Assessed client understanding?        | Age considerations      tection     he age of 16, please                                                                                                    |            |
| expected ovulation Referral Form                                                                           | Encouraged parental involvement?     Assessed physical and mental     requests of witholding treatment | oxes that cal child protection<br>es if appropriate.<br>Consideration<br>p all under 13 years of                                                                   |            |
| You can download a CaSH<br>Referral Form by clicking here<br>You can download a CaSH                       | Acting in best interest of young<br>person                                                             | age<br>Please Note<br>Under 19 referral form in left<br>hand tool bar                                                                                              |            |
| Referral Form by clicking here<br>Select<br>answers<br>from drop<br>down box                               | Request reason<br>Pill efficacy reduced if diarrhoea and<br>vomiting                                   | Image: Service side boxes     provide useful       Image: Within 24hrs of UPSI - 95%     information relevant       24-48hrs UPSI - 85%     delivery at that point | t to<br>It |
|                                                                                                    | Alcohol involved?  Ves  No                                                                             | 48 - 72brs UPSI - 58%                                                                                                    |            |

#### Fig 4 Data capture screen

Please enter details as prompted. Most questions will not allow you to leave them blank, so please make sure you select one option, if none apply, select the option not applicable. Some answers must be selected from drop down boxes, others are date entry questions, NB: Make sure date entry questions are entered using the required format.

The left hand side bar will often provide useful information that is relevant to your consultation. Side bars in each area show different information that is relevant to that locality

### www.pharmoutcomes.org.uk

# PharmOutcomes®

### Emergency Hormonal Contraception Service Guide

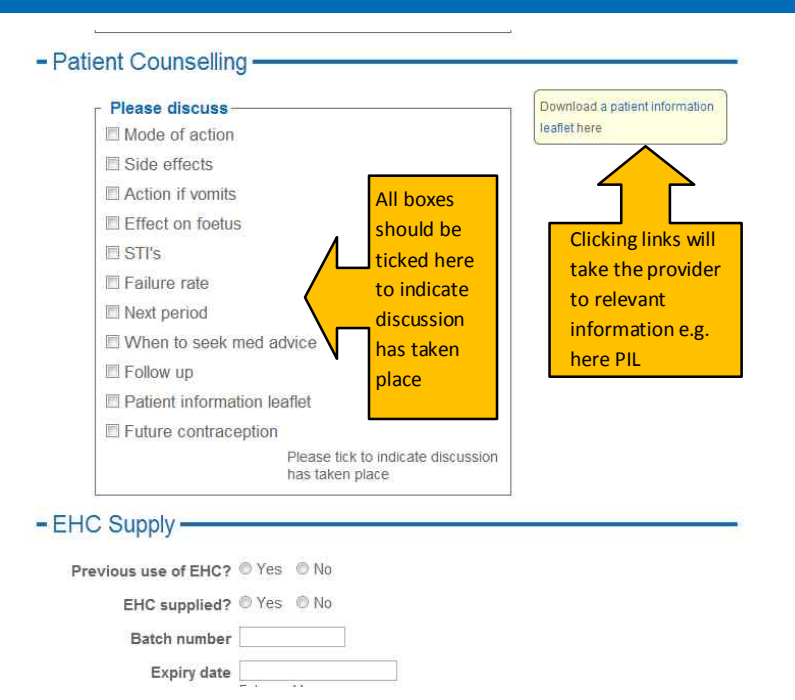

Some questions require the provider to tick all boxes to indicate relevant discussions have taken place e.g. Patient counselling, the provider should tick each box to indicate the discussion has taken place. This then populates the audit of service that will be updated as data is saved. The audit is visible to the service commissioner.

Some side notes have useful links that direct the provider to more information e.g. patient information leaflets.

#### Fig 5 – Information questions

When all questions have been answered, click the "save" button at the bottom of the page to validate the data collected. Saving the data will populate the audit of service and the payment claim for the pharmacy. This process will now be automated and does not require a paper return to be made by the pharmacy

| Previous use of EHC?        | © Yes ◎ No                                      |                                   |
|-----------------------------|-------------------------------------------------|-----------------------------------|
| EHC supplied?               | © Yes ◎ No                                      |                                   |
| Batch number                |                                                 |                                   |
| Expiry date                 | Enter as dd-mmm-yyyy                            |                                   |
| Taken in pharmacy           |                                                 |                                   |
| Client referred?            | © Yes ◎ No                                      |                                   |
| Referral Info               | Please enter any referral information           |                                   |
| Chlamydia test ar           | d condoms                                       | Click the save<br>button once all |
| Chlamydia test<br>supplied? | ◎ Yes ◎ No<br>Target group 15 - Under 25 years  | data has been<br>entered          |
| Condoms supplied?           | ○ Yes ○ No<br>Sign up to condom distribution if |                                   |

Fig 6 Saving data

This action will bring up a prompt saying "The form was validated and the data has been saved successfully" This confirms that all required data has been collected by the service provider, the audit will be populated, and the claim made to the relevant finance department.

Please refer to the other guides available on the help page to explain more PharmOutcomes functionality.